## <u>Activer son accès à la sécurité sociale</u> <u>Ajout d'utilisateur</u>

Lorsque vous avez reçu de la sécurité sociale votre nom d'utilisateur et votre mot de passe, vous devez les « valider » sur le portail de la sécurité sociale.

Rendez-vous sur le site web de la sécurité sociale : <u>http://www.socialsecurity.be</u>

| Eichier Édition    | Affichage <u>H</u> ist | orique <u>M</u> arque-pages <u>O</u> utils <u>?</u> |                          |
|--------------------|------------------------|-----------------------------------------------------|--------------------------|
|                    | : × 🏠                  | socialsecurity.be https://www.socialsecurity.be/    | රු • Koogle              |
| 🙇 Les plus visités | Débuter ave            | ac Firefox 📓 À la une                               |                          |
| 🔗 De Belgische     | Sociale Zeker          | heid   La 🔄                                         |                          |
|                    |                        |                                                     | .be                      |
|                    | NL                     | socialezekerheid.be                                 | Naar de startpagina »    |
|                    | FR                     | securitesociale.be                                  | Vers la page d'accueil » |
|                    |                        |                                                     |                          |

Vous cliquez sur Employeurs et mandataires

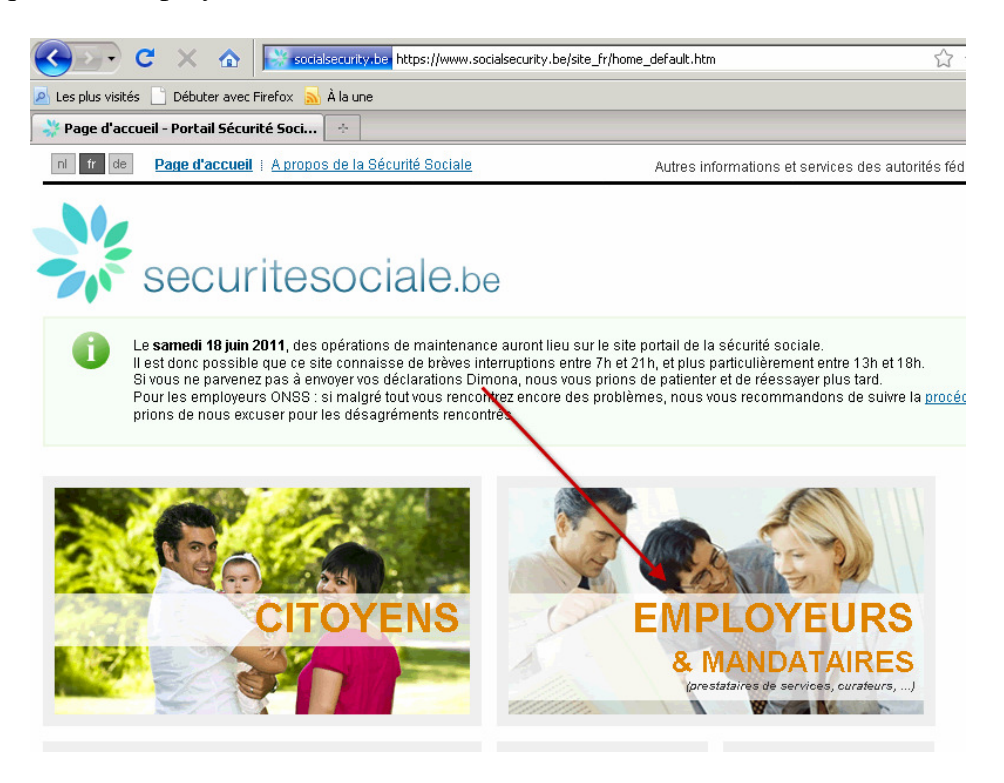

Vous cliquez sur un des deux liens « se connecter »

| 🔆 Service en ligne de la Sécurité Social 🔄                                              |                                                                                             |                                                                                                    |                                                                                |  |
|-----------------------------------------------------------------------------------------|---------------------------------------------------------------------------------------------|----------------------------------------------------------------------------------------------------|--------------------------------------------------------------------------------|--|
| n tr de Page d'accueil i                                                                | A propos de la Sécurité Sociale                                                             | Autres info                                                                                                   | rmations et services des autorités fédérales: <u>www.belgium.be</u>            |  |
| Vous n'êtes pas connecté -                                                              | <u>se connecter</u> i <u>s'enregistrer</u>                                                  |                                                                                                    | e-Box 🤨 i Contact 💿 i Aide 💽 i Dates 📰                                         |  |
| Identification<br>Instructions<br>Employeurs<br>ONSS<br>Attestations<br>Listes de codes | Formulaires R<br>Instructions<br>Employeurs<br>ONSSAPL<br>Listes de codes<br>Identification | Mandataires<br>• Prestataires de services<br>sociaux<br>• Curateurs<br>• Maisons de soft et<br>informaticiens | Login<br>Vous n'êtes pas connecté - <u>se connecter</u> i <u>s'enregistrer</u> |  |

Vous complétez le formulaire et puis cliquer sur « Se connecter ». (La prochaine fois vous pourrez vous connecter avec votre carte d'identité électronique)

| Se connecter et accéder aux services sécurisés        |                                                                                                  |                                      |  |
|-------------------------------------------------------|--------------------------------------------------------------------------------------------------|--------------------------------------|--|
| Se connecter                                          |                                                                                                  |                                      |  |
| Avec vos codes d<br>Nom d'utilisateur<br>Mot de passe | l'accès<br>Se connecter<br>J'ai oublié mon mot de passe<br>Mon entreprise n'a pas encore d'accès | ∎ plus d'infos sur les codes d'accès |  |

Après la sélection de l'établissement (lien en bleu) . Si tout se passe correctement vous obtenez l'écran suivant :

| Gestion d'accès<br>pour Entreprises et Organisations                                                                                   | NL   FR   DE <u>Home Helo</u> Qı                                                                                                    |
|----------------------------------------------------------------------------------------------------|----------------------------------------------------------------------------------------------------|
| Dénomination: N° IMAMI: Qualité: Maison de repos; N° INAMI:                                                                            |                                                                                                    |
| Bienvenue M. Bienvenue, vous accédez en tant que <u>Gestionnaire Local</u> au portail de la Sécurité Sociale pour la qualité suivante: | Fonctionnalités                                                                                                    |
| Dénomination:<br>N° INAMI:<br>Date de création: 06/09/2010<br>Qualité: Maison de repos<br>N° INAMI:                                    | Cestion Qualité<br>→ A tueil<br>■ Utilisateurs<br>■ Consulter ou modifier le détail de la qualité<br>■ Rechercher utilisateurs<br>■ Fonctions et hiérarchie de responsabilité |
| Pensez à vérifiez régulièrement les <u>données de la qualité</u> que vous gérez.                                                       | Routing Module Informations Consulter ou modifier le Routing Module Messages structurés Messages structurés                                                                   |
|                                                                                                    | Données personnelles<br>Modifier mes données personnelles<br>Modifier mon mot de passe                                                                                        |

C'est à partir d'ici que vous pouvez gérer les personnes qui ont accès (hors mandat) au portail de la sécurité sociale et par là à MyCareNet

Cliquez sur le lien « utilisateur », pour obtenir l'écran suivant

| Gest                                                                                          | ion d'ac<br>Entrepr               | cès<br>ises et Or                                                              | rgan                                      | isatio | ns                      |         | NL   FR   DE                                                                                                    |
|-----------------------------------------------------------------------------------------------|-----------------------------------|--------------------------------------------------------------------------------|-------------------------------------------|--------|-------------------------|---------|----------------------------------------------------------------------------------------------------|
| Dénomination:<br>È <b>Qualité: Maison d</b> e                                                 | ; N° INAMI;<br>e repos; N° INAMI; |                                                                                |                                           |        |                         |         |                                                                                                    |
| Utilisateurs                                                                                  |                                   |                                                                                |                                           |        |                         |         | Fonctionnali                                                                                                    |
| Afficher la liste des<br>Nom<br>Nom d'utilisateur<br>NISS<br>Applications sécurisée<br>Page 1 | s utilisateurs en fo<br>:         | Inction des critères su                                                        | <b>ivants</b><br>Prénom<br>Type<br>Statut | 3 11   | <b>•</b>                | 🖹 🔊     | Gestion Qualit<br>Accueil<br>Utilisateurs<br>Consulter ou modi<br>Rechercher utilisa<br>Fonctions et hiéra<br>Routing Module |
|                                                                                               | Prénom                            | Nom d'utilisateur                                                              | Type                                      | NISS   | Statut                  | Action  | <ul> <li><u>Informations</u></li> <li><u>Consulter ou modi</u></li> </ul>                                                    |
|                                                                                               |                                   |                                                                                | GL<br>Co-GL<br>Co-GL                      | 1133   | Actif<br>Actif<br>Actif |         | Messages struct<br>Messages structu<br>Données pers<br>Modifier mes donn                                                     |
| Biodret T                                                                                     | Aja<br>Aja<br>Aja                 | buter un utilisateur<br>buter un utilisateur<br>buter un Co-Gestionnaire Local |                                           |        |                         | Suivant | <ul> <li>Modifier mon mot</li> <li>Gestion du certific<br/>de la Sécurité Soc</li> </ul>                                     |

Vous avez le choix entre créer un nouvel utilisateur (à qui vous pourrez donné certains accès – Assurabilité - Facturation) ou un Co-gestionnaire Local qui aura les mêmes droits d'accès que le gestionnaire.

Pour se faire vous compléter juste la zone NISS et cliquer sur suivant. Imaginons l'ajout d'un nouvel utilisateur :

| Création d'un Utilisateur                   |                                                                      |
|---------------------------------------------|----------------------------------------------------------------------|
|                                             | Les champs marqués d'un * sont obligatoires                          |
| Données d'identification                    |                                                                      |
| Nom d'utilisateur                           |                                                                      |
| Nom                                         |                                                                      |
| Nom                                         |                                                                      |
| Prenom                                      |                                                                      |
| Titre                                       | : Mme 💌                                                              |
| NISS                                        | :                                                                    |
| Choix linguistique                          | : Français 💌                                                         |
|                                             |                                                                      |
| Adresse e-mail utilisateur *                | :                                                                    |
| Adresse e-mail locale                       | :                                                                    |
| (cette adresse peut être utilisée dans le v | cadre de vos contacts individuels avec le centre de contact Eranova) |
|                                             |                                                                      |
| Applications sécurisées                     |                                                                      |
| 🗖 Assurabilité 🛛 🚽                          |                                                                      |
| Consultation assurabilité d'une pers        | onne                                                                 |
| eHealthBox                                  |                                                                      |
| Boîte aux lettres électropique eHeal        | **                                                                   |
|                                             |                                                                      |
| Automatication de factures destinés         | as aux Tiers Payants (prestataires de seins neur leurs natients)     |
| Automatisation de lactures destinée         | is aux mens rayants (prestataires de sours pour leurs patiénts).     |
|                                             |                                                                      |
|                                             | Annuler Enregistrer                                                  |
|                                             |                                                                      |

Le formulaire est pré-rempli. Certaines zones sont cependant modifiables si besoin est. Vous donnez les droits en cochant les cases à cocher voulues. Puis cliquer sur « Enregistrer ».

https://www.ehealth.fgov.be/fr/acceder-au-portail-ehealth/demande-acces